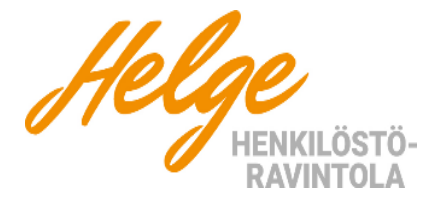

Voit selata automaatin tuotteita pitämällä "SHOPPER" painiketta pohjassa. Hyväksy tuote painamalla hyllyn kohdalla OIKEASSA reunassa olevaa valintapainiketta.

Kun haluamasi tuote on hyllyn oikeassa reunassa, voit siirtyä maksamaan ostoksesi. Ostokset voi maksaa **lähimaksulla tai sirukortilla**.

# Lähimaksu kortilla

- 1. Näytä kortti
- 2. Valitse tuote ja vahvista tuote
- 3. Näytä kortti uudelleen
- 4. Kun maksu on hyväksytty, luukku aukeaa ja voit ottaa tuotteesi. Luukku sulkeutuu automaattisesti.

## <u>Sirukortti</u>

- 1. Syötä kortti lukijaan alakautta
- 2. Valitse tuote ja vahvista tuote. (Lukija tekee kortille 8€ arvoisen väliaikaisen varauksen)
- 3. Kun maksu on hyväksytty, luukku aukeaa ja voit ottaa tuotteesi. Luukku sulkeutuu automaattisesti.
- 4. Kortiltasi veloitetaan ainoastaan tuotteen myyntihinta ja varaus poistuu.

## In English

Choose the product by pressing the "SHOPPER" button. The cabinet will rotate When your preferred product is located in the right hand corner of the shelf, you can pay for the product. You can pay by card.

## Contactless payment

- 1. Show your card to the payment terminal.
- 2. Choose your product and select the right shelf
- 3. Show your card to the payment terminal again.

Wait for payment from your card and the selected shelf/hatch will open

### Card payment with chip

- 1. Insert card from below
- Choose your product and select the right shelf (payment terminal will do cash reservation for 8€)
- 3. When payment is done, the selected hatch will open. You will only be charged the amount of the chosen products.

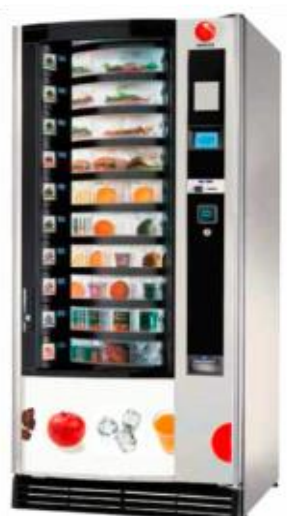